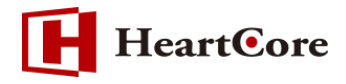

# HeartCore アクセス制限設定マニュアル September 2020 Ver1.2

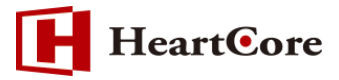

#### 改訂履歴

|      | 改訂日      | 改訂内容                       |
|------|----------|----------------------------|
| 初版   | 2016年11月 | 新規作成                       |
| V1.1 | 2018年10月 | V11へのキャプチャ更新、注意書きの追記、4章の刷新 |
| V1.2 | 2020年9月  | V11.2 へのキャプチャ更新、説明の修正      |

# HeartCore

# 目次

| 1. | 本文    | 書の目的 4 -                 |
|----|-------|--------------------------|
|    | 1.1.  | 目的 4 -                   |
| 2. | 機能    | 概要 4 -                   |
|    | 2.1.  | 機能説明4-                   |
| 3. | アク    | セス制限の設定                  |
|    | 3.1.  | アクセス制限の有効化4-             |
|    | 3.2.  | 個々のユーザへのアクセス権限 4 -       |
|    | 3.3.  | 空白コンテンツの新規追加 5 -         |
|    | 3.4.  | グループ/タイプのアクセス制限 5 -      |
|    | 3.5.  | 管理者アクセス権限の継承 6 -         |
|    | 3.6.  | コンテンツグループ/タイプのメニュー表示と非表示 |
|    | 3.7.  | スケジュール済のコンテンツ項目6-        |
|    | 3.8.  | Web サイト全体のアクセス制限 7 -     |
|    | 3.9.  | 注文管理のアクセス制限8-            |
|    | 3.10. | 売上レポートアクセス制限 8 -         |
|    | 3.11. | コンテンツデータベースアクセス制限 8 -    |
|    | 3.12. | エクスペリエンス管理アクセス制限9-       |
|    | 3.13. | ユーザ管理アクセス制限9-            |
|    | 3.14. | アクセス解析アクセス制限 9 -         |
|    | 3.15. | 設定管理アクセス制限9-             |
| 4. | 各ア    | クセス権限の動き 10 -            |
|    | 4.1.  | 「閲覧」権限 11 -              |
|    | 4.2.  | 「更新」権限 14 -              |
|    | 4.3.  | 「作成」権限 14 -              |
|    | 4.4.  | 「公開」権限 18 -              |
|    | 4.5.  | 「開発者」権限 19 -             |
|    | 4.6.  | 「管理者」権限 20 -             |
| 5. | 補足    | 事項 21 -                  |

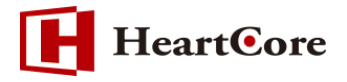

#### 1. 本文書の目的

1.1. 目的

本文書は、HeartCore アクセス制限設定方法を説明しております。 アクセス制限を利用するにあたり、本文書を参照することで、該当機能の一通りの操作を行うことが できることを目的としております。

#### 2. 機能概要

2.1. 機能説明

HeartCore で利用する Web サイトのコンテンツへのアクセス制限を設定するための機能です。 Web サイト全体、コンテンツグループ(タイプ)、個々のコンテンツに対し、閲覧権限、作成権限、 更新権限、開発者権限、管理者権限を設定することができます。

## 3. アクセス制限の設定

Web サイトコンテンツへのアクセス制限は、設定>機能設定>アクセス制限にて、要件に応じた様々な設定が可能です。

※全体管理者のみ設定することができます。

#### 3.1. アクセス制限の有効化

デフォルトでは、Web サイトへ公開されたコンテンツはすべて、あらゆる Web サイトビジターへ公開されます。コンテンツによって閲覧可能なユーザを限定したい場合は、アクセス制限の「ユーザ」を有効化します。

また、デフォルトでは、Web サイト管理者の全員が、HeartCore 管理システム内のすべてのコンテンツを編集し管理することができます。コンテンツによって種々のアクセス権限を特定の管理者に限定したい場合は、アクセス制限の「ユーザと管理者」を有効化します。

| トップ 閲覧 & 編集                                                                                 |                                | アクセス制限の        | <b>货定</b>                    | admin         | 3   ログアウト   ヘルプ   ☰ |
|---------------------------------------------------------------------------------------------|--------------------------------|----------------|------------------------------|---------------|---------------------|
| HeartCore CMS                                                                               | 🛆 ワークスベース 😽 階層構造               | 🛛 コンテンツ 🛛 メディア | <b>E</b> コマース <b>デ</b> ータベース | 」<br>エクスペリエンス | ユーザ 解析 🔅 設定         |
|                                                                                             |                                |                |                              |               |                     |
| ● 設定<br>● システム<br>● 本能設定<br>● 通常2010年30月日<br>● 通常2010年30月日<br>● 通常2010年30月日<br>● ついたいのであった。 | <sup>保存</sup><br>アクセス制限<br>○なし | ಂ ೨–ೆ          | ● ユーザと管理者                    |               |                     |

#### 3.2. 個々のユーザへのアクセス権限

個々のユーザへのアクセス権限を有効にすると、ユーザグループとユーザタイプに加え、特定のユー ザへアクセス権限を制限することが可能となります。

- 4 -

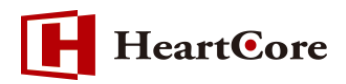

本設定が有効の場合、コンテンツグループとコンテンツタイプの設定画面、および各コンテンツのア クセス制限タブに、「ユーザ」選択フィールドが表示されます。

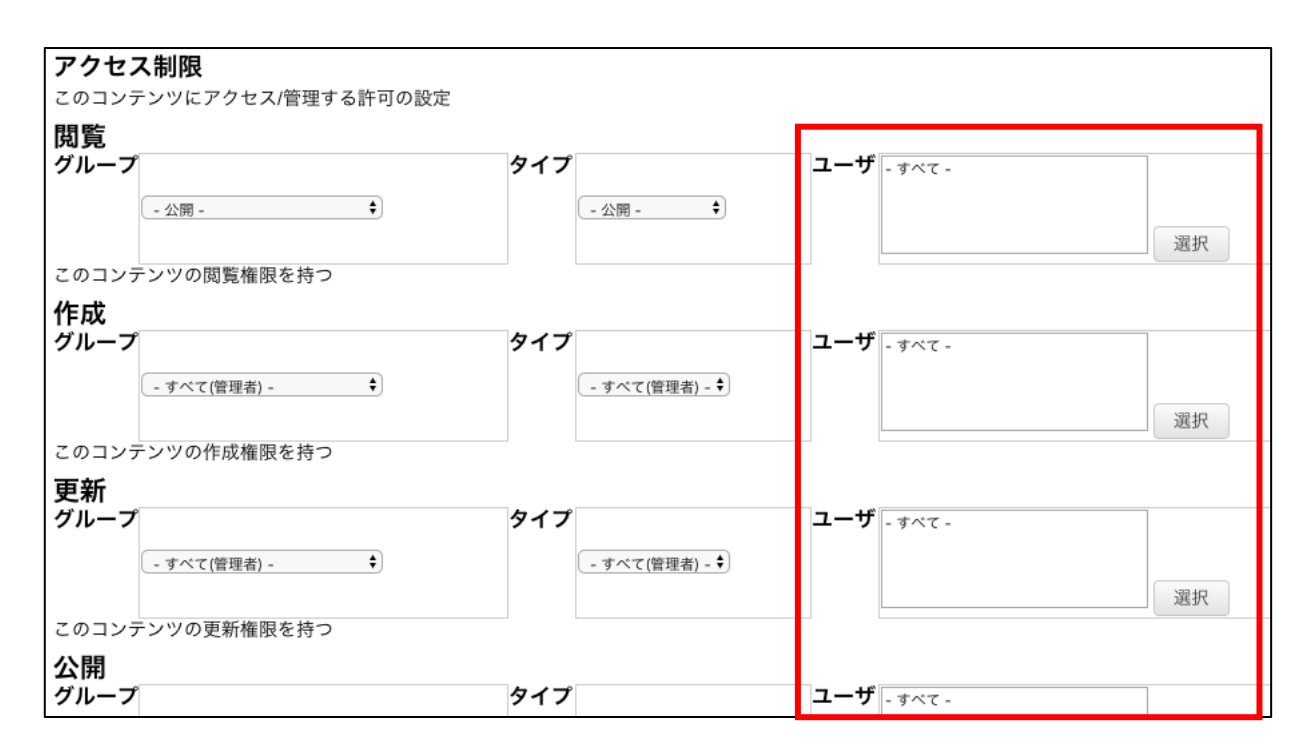

#### 3.3. 空白コンテンツの新規追加

デフォルトでは、全体管理者のみ空白からコンテンツを新規追加する権限があります。 Web サイト管理者にも空白からのコンテンツ追加を許可する場合は、本設定を有効にします。

○ アクセス権限のあるコンテンツグループ・タイブへの新規(空白)コンテンツの追加を無効にする
 ● アクセス権限のあるコンテンツグループ・タイブへの新規(空白)コンテンツの追加を有効にする

3.4. グループ/タイプのアクセス制限

ユーザと管理者がコンテンツにアクセスする際のアクセス制限方法について、以下より選択が可能で す。

・アクセスにはグループとタイプ両方のアクセス制限を必要とします。(デフォルト)(推奨)

ユーザと管理者がコンテンツにアクセスするには、アクセス制限に定義されたユーザグループとユ ーザタイプの両方に属する必要があります。

例:グループに特定のグループ、タイプに「すべて(管理者)」を定義する場合、特定のグループ に属した Web サイト管理者に権限が付与されます。グループとタイプにそれぞれ特定のグループ とタイプを定義する場合、特定のグループ且つタイプに属した Web サイト管理者に権限が付与さ れます。 L

# **HeartO**re

・アクセスにはグループかタイプどちらかのアクセス制限を必要とします。

ユーザと管理者がコンテンツにアクセスするには、アクセス制限に定義されたユーザグループかユ ーザタイプのどちらか一方に属していればアクセスが可能となります。

注意:例えば、グループが任意の特定グループに定義されていて、タイプがデフォルトの「-公開 -」や「-すべて(管理者)-」のままである場合、タイプが「-公開-」や「-すべて(管理者)-」だ からといって、すべてのユーザ/管理者がどちらか一方に属しているとは見なされませんのでご注 意ください。ただし、グループもタイプもデフォルトの「-公開-」「-すべて(管理者)-」のままで ある場合は、すべてのユーザ/管理者にアクセス権限が付与されます。

● アクセスにはグループとタイプ両方のアクセス制限を必要とします。
 ○ アクセスにはグループかタイブどちらかのアクセス制限を必要とします。

#### 3.5. 管理者アクセス権限の継承

デフォルトではアクセス制限を継承させる設定となっております。 特にアクセス権限を継承させない必要がある場合は、設定を変更して下さい。

自動的にアクセス権限を継承させない。
 自動的にアクセス権限を継承させる。
 「管理者」は自動的に「閲覧」「更新」「作成」「公開」「開発」の権限も含めて与えられます。
 「作成者」は自動的に「閲覧」「更新」の権限も含めて与えられます。
 「協発者」は自動的に「閲覧」「更新」の権限も含めて与えられます。
 「開発者」は自動的に「閲覧」「更新」の権限も含めて与えられます。
 「更新者」は自動的に「閲覧」の権限も含めて与えられます。

3.6. コンテンツグループ/タイプのメニュー表示と非表示

デフォルトでは全グループ、タイプがメニュー項目として表示されます。

権限によって表示を制限したい場合は下記の設定変更で可能となります。

| コンテンツグループ・タイプのメニュー                            |
|-----------------------------------------------|
| ● コンテンツグループ・タイプのメニューを全て表示する                   |
| ○ コンテンツグループ・タイプを更新権限に応じて表示します                 |
| ◎ 非表示グルーブ/タイブ設定に関わらず、閲覧権限のある全てのコンテンツを一覧に表示する。 |
| ○ 非表示グループ/タイプに属するコンテンツは、一覧にも表示しない             |

#### 3.7. スケジュール済のコンテンツ項目

デフォルトでは、すべての Web サイト管理者が、未来の日時に公開スケジュールされたコンテンツ 項目を閲覧することができます。

下記設定変更により、スケジュールされた各コンテンツ項目に対し、更新者、開発者、作成者、公開 者、管理者のアクセス権限を持つ Web サイト管理者のみに、閲覧権限を与えることも可能です。

**公開設定されたコンテンツ** ● 全て(管理者) ○ 更新者 ○ 開発者 ○ 作成者 ○ 公開者 ○ 管理者

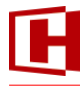

# **HeartO**re

#### 3.8. Web サイト全体のアクセス制限

Web サイト全体に対してのアクセス制限の設定が可能です。

なお、アクセス制限は、Web サイト全体と同様に、個々のコンテンツ項目、またはコンテンツ、イ メージ、ファイル、リンク、商品のグループ/タイプ毎に設定することができます。Web サイトユ ーザと Web サイト管理者は、これらすべてのアクセス制限を満たす必要があります。

| ウェブサイトアクセス制限                             |                                      |  |  |
|------------------------------------------|--------------------------------------|--|--|
| <br> 誰がウェブサイトに関しての管理権限を持っているか            |                                      |  |  |
| 注意: アクセス制限は、ウェブサイト全体や、コンテンツグループ、タイプ、もしくは | 各それぞれのコンテンツに設定されます。全てのアクセス制限は権限によって制 |  |  |
| 限されます。                                   |                                      |  |  |
| 閲覧者                                      | 更新者                                  |  |  |
| タイ<br>ブ<br>- 公開                          | タイ<br>- 公開 ~                         |  |  |
| グ<br>ルー<br>フ                             | グ<br>ルー<br>- 公開<br>ノ                 |  |  |
| 作成者                                      | 公開者                                  |  |  |
| タイ<br>ブ<br>- 公開                          | タイ<br>プ<br>- 公開                      |  |  |
| グ<br>ルー<br>ブ<br>ブ                        | グ<br>ルー - 公開 - ────<br>ブ             |  |  |
| 管理者                                      | 開発者                                  |  |  |
| タイ<br>ブ<br>- すべて(管理者) - V                | タイ<br>ブ - すべて(管理者) - ~               |  |  |
| グ<br>ルー<br>ブ<br>ブ                        | グ<br>ルー<br>ブ                         |  |  |

#### 【閲覧者】

誰がWebサイト上/管理システム内のコンテンツを閲覧するアクセス権を持つか定義します。

【作成者】

誰がコンテンツを新規追加するアクセス権を持つか定義します。

#### 【更新者】

誰がコンテンツを更新するアクセス権を持つか定義します。

#### 【公開者】

誰がコンテンツを公開するアクセス権を持つか定義します。

#### 【開発者】

誰がコンテンツのアドバンススクリプトを作成/更新するアクセス権を持つか定義します。

#### 【管理者】

誰が上記すべてを含むコンテンツ管理のフルアクセス権を持つか定義します。

※「管理者」は、閲覧、作成、更新、公開、開発者のアクセス制限に関わらず、コンテンツに対し てあらゆる実行権限がありますので、他のアクセス制限の効果を得るには、「管理者」は厳しくアク セス制限される必要があります。

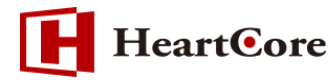

権限を付与する対象をプルダウンより選択します。

【公開】

すべての Web サイトビジターに権限を与えます。

【制限】

すべての登録済みユーザ(Web サイトユーザと Web サイト管理者)に、権限を与えます。 【すべて(管理者)】

すべての Web サイト管理者に、権限を与えます。

【特定のタイプ/グループ】

選択されたタイプ/グループに属する Web サイト管理者に権限を与えます。

3.9. 注文管理のアクセス制限

デフォルトでは、ユーザグループ/タイプは「- 任意 -」 が設定されています。

Eコマース注文管理へアクセスできる管理者のユーザグループ/タイプを設定します。

| <b>注文管理のアクセス制限</b><br>オーダー管理へのアクセスを、特定の管理者グループおよび/またはタイプに制限します。 |        |  |
|-----------------------------------------------------------------|--------|--|
| タイプ                                                             | グループ   |  |
| - 任意 - 🖌 🖌                                                      | -任意- 🖌 |  |

3.10. 売上レポートアクセス制限

デフォルトでは、ユーザグループ/タイプは「- 任意 -」が設定されています。

Eコマースの売上レポート管理へアクセスできる管理者のユーザグループ/タイプを設定します。

| 売上レポートアクセス制限<br>売上レポートへのアクセスを、特定の管理者グループ/タイプへ制限します。 |            |  |  |
|-----------------------------------------------------|------------|--|--|
| タイプ                                                 | グループ       |  |  |
| - 任意 - 🖌 🖌                                          | - 任意 - 🛛 🖌 |  |  |

3.11. コンテンツデータベースアクセス制限

デフォルトでは、ユーザグループ/タイプは「- 任意 -」 が設定されています。

コンテンツデータベース管理セクションヘアクセスできる管理者のユーザグループ/タイプを設定します。

| コンテンツデータベースアクセス制限                        |            |  |
|------------------------------------------|------------|--|
| コンテンツデータベースへのアクセスを、特定の管理者グループやタイブに制限します。 |            |  |
| タイプ                                      | グループ       |  |
| - 任意 - 🛛 🖌                               | - 任意 - 🛛 🖌 |  |
|                                          |            |  |

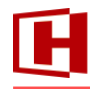

## **HeartC**ore

3.12. エクスペリエンス管理アクセス制限

デフォルトでは、ユーザグループ/タイプは「- 任意 -」が設定されています。 エクスペリエンス管理セクションへアクセスできる管理者のユーザグループ/タイプを設定します。

| エクスペリエンス管理アクセス制限                           |            |  |
|--------------------------------------------|------------|--|
| 特定の管理者グループやタイプのみエクスペリエンス管理にアクセスできるよう制限します。 |            |  |
| タイプ                                        | グループ       |  |
| - 任意 - 🛛 🖌                                 | - 任意 - 🖌 🖌 |  |

#### 3.13. ユーザ管理アクセス制限

デフォルトでは、ユーザグループ/タイプは「- 任意 -」が設定されています。 ユーザ管理セクションへアクセスできる管理者のユーザグループ/タイプを設定します。

| ユーザ管理アクセス制限                        |                  |  |
|------------------------------------|------------------|--|
| ユーザ管理へのアクセスを、特定の管理者グループやタイブに制限します。 |                  |  |
| ダイノ<br>-任意- ✓                      | クルーフ<br>- 任意 - ✓ |  |
|                                    |                  |  |

#### 3.14. アクセス解析アクセス制限

デフォルトでは、ユーザグループ/タイプは「- 任意 -」 が設定されています。

アクセス解析セクションへアクセスできる管理者のユーザグループ/タイプを設定します。

| アクセス解析アクセス制限              |                |  |
|---------------------------|----------------|--|
| │ 特定の管理者グループやタイプのみアクセス解析へ | アクセスできるよう制限する。 |  |
| タイプ                       | グループ           |  |
| - 任意 - 🛛 🖌                | - 任意 - 🛛 🖌 🖌   |  |
|                           |                |  |

#### 3.15. 設定管理アクセス制限

デフォルトでは、ユーザグループ/タイプは「- 任意 -」が設定されています。 設定セクションへアクセスできる管理者のユーザグループ/タイプを設定します。

| 設定管理アクセス制限                                |                          |  |  |  |  |  |  |  |  |  |  |
|-------------------------------------------|--------------------------|--|--|--|--|--|--|--|--|--|--|
| <ul><li>コンテンツカテゴリーやプロジェクトアセット等の</li></ul> | 設定ベージへのアクセスを、特定の管理者グループや |  |  |  |  |  |  |  |  |  |  |
| タイプに制限します。                                |                          |  |  |  |  |  |  |  |  |  |  |
| タイプ                                       | グループ                     |  |  |  |  |  |  |  |  |  |  |
| - 任意 - 🛛 🖌 🖌                              | - 任意 - 🛛 🖌 🖌             |  |  |  |  |  |  |  |  |  |  |

※「設定」メニューから、コンテンツ、イメージ、ファイル、リンク、商品、およびユーザグループ /タイプ、コンテンツクラス、イメージフォーマット、ファイルフォーマット、コンテンツバージョ ン、通貨、割引、送料、税率、コンテンツデータベース、プロジェクトなどの設定画面へのアクセス を提供します。

重要:ウェブサイト全体のグループ/タイプ、およびデータベースであり、個々のプロジェクト単位 ではありません。デフォルトでは、全体管理者のみこの設定画面へアクセスすることができます。 設定が不正に変更されると、ウェブサイトのコンテンツや機能、またセキュリティにも多大な影響が 発生するため、この設定画面へのアクセス権限は確実に信頼できる管理者へのみ与えてください。

- 9 -

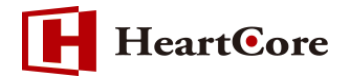

## 4. 各アクセス権限の動き

本書では、HeartCore における一般的なアクセス制限の使用方法として、「自動的にアクセス権限を 継承させる」が選択されており、コンテンツグループに対してアクセス権限を設定した場合を例に、 各権限の動きを説明します。

コンテンツグループ「Agroup」のアクセス制限設定:

| コンテンツ <b>アクセス</b><br>グループ 制限               |                  |     |
|--------------------------------------------|------------------|-----|
| アクセス制限<br>このコンテンツにアクセス/管理                  | する許可の設定          |     |
| <mark>閲覧</mark><br>グループ <sub>Viewers</sub> | <b>タイプ</b> -公開 - | ユーザ |
| <b>作成</b><br>グループ <sub>Creators</sub>      | タイプ              | ユーザ |
| <b>更新</b><br>グループ <sub>Editors</sub>       | タイプ              | ユーザ |
| <b>公開</b><br>グループ <sup>Publishers</sup>    | タイプ              | ユーザ |
| <b>開発者</b><br>グループ <sub>Developers</sub>   | タイプ              | ユーザ |
| <b>管理者</b><br>グループ <mark>Admins</mark>     | タイプ              | ユーザ |

コンテンツグループ「Agroup」に存在するコンテンツ:

| トップ 閲覧と編集               |                                           | ~->                                             |                                                | admin 🎍 📔 ログアウト 📔 ヘルプ 📔 🚍                      |
|-------------------------|-------------------------------------------|-------------------------------------------------|------------------------------------------------|------------------------------------------------|
| HeartCore CMS           | 📩 ワークスペース 🛛 😽 階層構造                        | 🕅 אדעבעב 🕅 🕅                                    | Eコマース 📄 データベース 🎝 エクスペリエン                       | ンス 🚣 ユーザ 🔐 解析 🔅 設定                             |
| Q、マ<br>マウエブサイト階層構造<br>去 | ▲<br>クラス: page X グループ: Agn<br>グループ タイプ バ・ | augx<br>-วีอว   77.473   ชวีXวล   1707วล   ๙-วั | デフォルト表示 + すべてのリスト<br>2   ヒ   ロ   プレビュー   アーカイフ | ・ リスト 新規追加 - 空白 ・ ▼<br>済 / ステータス               |
|                         | ▲ Agroup<br>全て選択 全て選択時時                   | サンプ<br>選択公員 ▼ 移動 ▼ コピー ▼ 選択ア・                   | <b>ルページ</b> 771 &<br>-カイブ化 道野削除 ▼ 専有 解放 リンク    | 公園茶 2020-09-30 13 13 21 チェック タグ検証 アクセシビリティチェック |

- 10 -

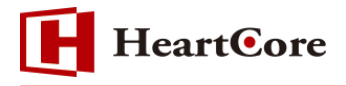

4.1. 「閲覧」権限

本書の例では、「自動的にアクセス権限を継承させる」が有効のため、「Viewers」の他に「Creators」 「Editors」「Publishers」「Developers」「Admins」ユーザグループに属するユーザと管理者にも、 「Agroup」に存在するコンテンツの閲覧権限が与えられます。

Web サイト上での閲覧権限の動きは以下の通りです。

閲覧権限を持つユーザにて Web サイトにログインしている状態で、「サンプルページ」にアクセス すると、コンテンツが表示されます。

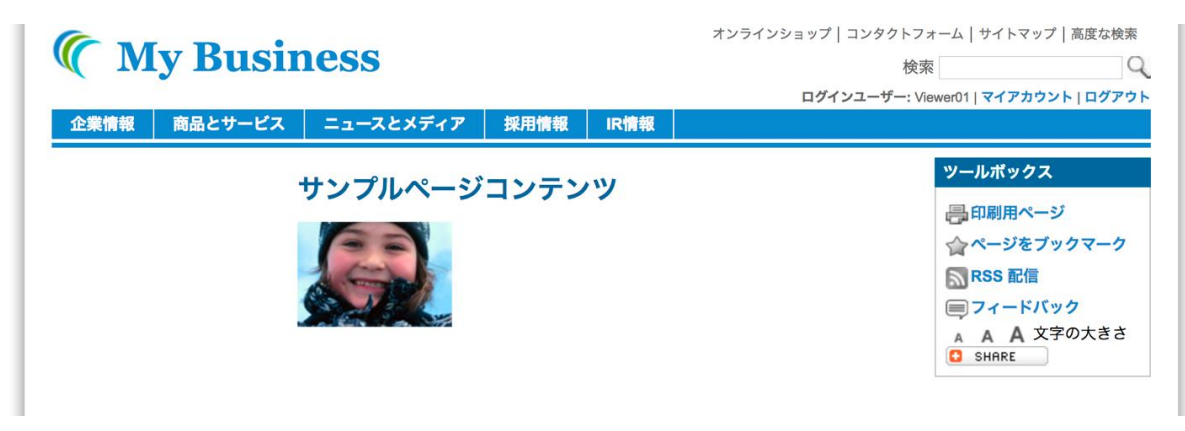

Web サイトにログインしていない状態、もしくは閲覧権限を持たないユーザにて Web サイトにロ グインしている状態で、「サンプルページ」にアクセスすると、ログインが求められます。(Web サ イトに設定しているログインページが表示されます)

| ( M  | y Busir  | <b>1ess</b>                                                    |                         |                  |                        | 検索                                                                   | (                                                   |
|------|----------|----------------------------------------------------------------|-------------------------|------------------|------------------------|----------------------------------------------------------------------|-----------------------------------------------------|
|      | <u> </u> |                                                                |                         |                  |                        | ログイン                                                                 | マイアカウント   量                                         |
| 企業情報 | 商品とサービス  | ニュースとメディア                                                      | 採用情報                    | IR情報             |                        |                                                                      |                                                     |
|      |          | 弊社の業務内容 > 企業情報 > 機能<br><b>ログイン</b><br>ログインについて<br>ユーザ-<br>パスワ- | -名<br>-ド<br>ログイン<br>新規登 | ンの情報をお<br>録を行われる | 忘れになった場合<br>場合<br>ログイン | デモ ゲストロ<br>ユーザ名: joh<br>パスワード: j<br>デモ 管理者ロ<br>ユーザ名: adı<br>パスワード: a | コグイン<br>Insmith<br>ohnsmith<br>コグイン<br>min<br>admin |

閲覧権限を持つユーザにてログインすると、「サンプルページ」が表示されます。

閲覧権限を持たないユーザにてログインすると、ログイン自体はされますが、「サンプルページ」は 表示されず、引き続きログインページが表示されます。

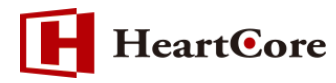

HeartCore 管理システム内での閲覧権限の動きは以下の通りです。

閲覧権限のみを持つ管理者(「Viewers」に属する管理者)にて HeartCore 管理システムにログイン している状態で、「サンプルページ」コンテンツを開くと、コンテンツの詳細は閲覧可能ですが、編 集は一切できず、「保存」ボタンも表示されません。

| HeartCore CMS タークスペース 第 階級端 デンテンツ ジメディア ミロマース データペース よ 10     マークンペース 第 階級端 アドバレス コンテンツ アクセス制限 断     マークン アクセス制限 断     マークン アクセス制限 断     マークン アクセス制限 断     マークン アクセス制限 断     マークン アクセス制限 断     マークン アクセス制限 断     マークン アクセス制限 断     マークン アクセス制限 断     マークン アクセス制限 断     マークン アクセス制限 断     マークン アクセス制限 断     マークン アクセス制限 断     マークン アクセス制限 断     マークン アクセス制限 動     マークン アクセス制限 動     マークン アクセス制限 動     マークン アクセス制限 動     マークン アクセス制限 動     マークン アクセス制限 動     マークン アクセス制限 動     マークン アクセス制限 動     マークン アクセス制限 動     マークン アクセス制限 動     マークン アクセス制限 動     マークン アクセス制限 動     マークン アクセス制限     マークン アクセス制限     マークン アクセス制限     マークン アクセス制限     マークン アクセス制限     マークン アクセス制     マークン アクセス制     マークン     マークン     マークン     マークン     マークン     マークン     マークン     マークン     マークン      マークン     マークン     マーク     マークン     マーク     マークン     マーク     マーク     マークン     マーク     マークン     マーク     マークン     マークン     マークン     マークン     マークン     マークン     マークン     マーク     マークン     マークン     マークン     マーク     マーク     マーク     マーク     マーク     マーク     マーク     マーク     マーク     マーク     マーク     マーク     マーク     マーク     マーク     マーク     マーク     マーク     マーク     マーク     マーク     マーク     マーク     マーク     マーク     マーク     マーク     マーク     マーク     マーク     マーク     マーク     マーク      マーク      マーク      マーク      マーク      マーク      マーク      マーク      マーク      マーク      マーク      マーク      マーク      マーク      マーク      マーク      マーク      マーク      マーク      マーク      マーク      マーク      マーク      マーク | クスペリエンス 🚣 ユーザ 🚮 解析              |
|----------------------------------------------------------------------------------------------------|---------------------------------|
|                                                                                                    |                                 |
|                                                                                                    |                                 |
| g ⑦ □ 1 ⑦ 7 1 Yalema 2<br>を 夏 • 概率 -<br>マ 3 · 元 マ 2<br>マ 3 · 元 マ 2<br>マ 3 · 元 マ 2<br>マ 3 · 元 マ 2<br>マ 3 · 元 マ 2<br>マ 3 · 元 マ 2<br>マ 3 · 元 マ 2<br>マ 5 · (1 · · · · · · · · · · · · · · · · ·                                                                                                    | х                               |
| <sup>4</sup> □ ページ<br>  ⊕ ■ /℃/ドル <b>プライマリコンテンツ</b>                                                                                                    | 間連 コンテンツ アクセス<br>コンテンツ の依存閣係 解析 |
|                                                                                                    | コンテンツ配信<br>電準 ×                 |

なお、「3.6 コンテンツグループ/タイプのメニュー表示と非表示」にて「コンテンツグループ・タ イプを更新権限に応じて表示します」が選択されている場合は、更新権限がないため「Agroup」自 体が左メニューに表示されません。

| トップ<br>閲覧 & 編                                                                                           | 進                                         |                              |                 |             | コンテンツ       |                                        |                           | Viewe01 🕹         | ログアウト       | ヘルプ   目 |
|----------------------------------------------------------------------------------------------------|-------------------------------------------|------------------------------|-----------------|-------------|-------------|----------------------------------------|---------------------------|-------------------|-------------|---------|
| HeartCore CM                                                                                            | MS 📩                                      | ワークスペース                      | 🔒 階層構造          | 🚩 באדכר     | メディア        | ≥ =⊐マ−ス                                | データベース                    | <b>エクスペリエンス</b>   | <u>-</u> -# | 解析      |
| ■ コンテンツ<br>中 ■ページ                                                                                       | ^                                         | コンテ                          | -<br>ンツ管理       |             |             |                                        |                           |                   |             |         |
| <ul> <li>➡ ■ バンドル</li> <li>➡ グループ</li> <li>► ■ クループ</li> <li>► ■ - すべて -</li> <li>► ■ - なし -</li> </ul> |                                           | 左のメニュ                        | ーからコンテンツ管       | 評理ページにアクセスし | してください。     |                                        |                           |                   |             |         |
| Company Blog C Company Blog C C C C C C C C C C C C C C C C C C C                                       | Comments<br>Comments<br>Threads<br>Topics | <b>ページ</b><br>Webサイト         | ∽のすべての主要な⊒      | コンテンツページにア  | クセスして管理します。 | <b>構成要素</b><br>Webサイトのすべ<br>ます。        | べての補助的なコンテンツ              | ッツの構成要素にアクセスして管理し |             |         |
|                                                                                                    | Posts<br>ontent<br>earch                  | <b>テンプレ</b> ・<br>コンテンツ<br>す。 | ート<br>パージで使用するク | ブラフィックデザインラ | テンプレートを定義しま | <b>スタイルシート</b><br>コンテンツページ<br>ルシートを定義し | 、<br>ジで使用する、テキストの<br>ッます。 | フォーマットとスタイルのス     | タイ          |         |
| ▲ ● パージョン<br>▲ ● パージョン<br>▲ ● ステータス                                                                     | ~                                         | רותר                         | ĸ               |             |             | パッチーン                                  |                           |                   |             | _       |

- 12 -

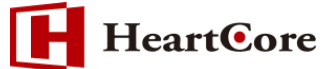

ただし、上記はあくまで左メニューにグループやタイプを表示しない設定に過ぎませんので、「非表 示グループ/タイプ設定に関わらず、閲覧権限のある全てのコンテンツを一覧に表示する。」オプショ ンが指定されている場合は、グループ「-すべて-」や「コンテンツ」「ページ」等を選択することで一 覧にコンテンツが表示されます。

| トップ<br>関第 & 編集                                                            |                   |                                  | ページ                                 |                       |              |            | Viewe01 🏜   ログアウト                                       | ~レブ   Ξ |
|---------------------------------------------------------------------------|-------------------|----------------------------------|-------------------------------------|-----------------------|--------------|------------|---------------------------------------------------------|---------|
| HeartCore CMS                                                             | クスペース 😽 階層構造      | 🚩 コンテンツ                          | ₩ メディア                              | ב-⊽⊏⊒                 | データベース       | 2          | ד/ד-ב ב<דעאגעד                                          | 解析      |
| Q                                                                         | About Us          | Danish                           |                                     | Nøgletal              | 54           | à          | 公開溝: 2010-04-29 11:18:33                                | ^       |
| 💡 ウェブサイト階層構造<br>由 🚽 - 標準 -                                                | About Us About Us | Danish                           |                                     | 役員<br>Ledelse         | 2            | 5 🗋<br>7 🗟 | 22時時高: 2010-11-11 12:39:10<br>公時時高: 2010-07-06 16:04:38 |         |
| ■ コンテンツ<br>白 「一ページ」                                                       | About Us About Us |                                  |                                     | ジョージ ブラウン<br>アンナ アダムス | 12           | 2 🗋        | 公開約第: 2010-11-11 12:40:09<br>公開約第: 2010-11-12 20:17:14  |         |
|                                                                           | About Us About Us | Danish                           |                                     | 治華<br>Historie        | 2            | ه<br>۵     | 21時時: 2010-11-11 12:44:57<br>21時時: 2010-09-01 14:28:48  |         |
| Company Blog Comments     Events                                          | Agroup            |                                  |                                     | サンブルページ               | 77           | 1 🐧        | 公拥育: 2020-09-30 13:13:21                                |         |
| Product Forum Comments     Product Forum Threads     Product Forum Topics | Careers Careers   | Danish                           |                                     | 採用情報<br>Job           | 2<br>53      | i Là       | 公開講: 2010-11-18 10:02:12<br>公開講: 2010-06-03 08:30:05    |         |
| Product Review Posts     QuickSolutionContent     QuickSolutionSearch     | Careers           | Danish                           |                                     | 弊社の特徴<br>Hyorfor os   | 14           |            | 公開清: 2010-11-16 13:40:24                                |         |
| L Support Tickets<br>User Pages                                           | Careers           |                                  |                                     | スタッフの声                | 14           | 2 🗋        | 公别消; 2010-11-16 11:43:00                                |         |
|                                                                           | Careers Careers   |                                  |                                     | インターンシップ&新卒者<br>転職希望者 | 14           | 4 Q        | 公開講: 2010-11-16 14:02:53<br>公開講: 2010-11-16 14:08:27    |         |
|                                                                           | <br>              | HeartCore Web Content Management | System v11.2 - Copyright © 1999-200 | 107 FB                | ts reserved. | R.         | ANNER: 0040 44 48 44.05.04                              | ~       |

こうした一覧にも更新権限のないコンテンツを表示させたくない場合には、「非表示グループ/タイプ に属するコンテンツは、一覧にも表示しない」オプションを指定してください。

閲覧権限を持たない管理者(「Viewers」「Creators」「Editors」「Publishers」「Developers」「Admins」 のいずれにも属さない管理者) にて HeartCore 管理システムにログインしている状態では、「サンプ ルページ」コンテンツは表示されず閲覧することはできません。

| トップ 閲覧 & 編集                                                                                                    |                                            |          |                                   | ページ                  |               |                                           | SampleUser                                       | よう ログアウト 日                 | ヘルプ   Ξ |
|----------------------------------------------------------------------------------------------------|--------------------------------------------|----------|-----------------------------------|----------------------|---------------|-------------------------------------------|--------------------------------------------------|----------------------------|---------|
| HeartCore CMS                                                                                                    | ב-אגל-ד                                    | 🔒 階層構造   | 🚩 דידע איז                        | ×777                 | È⊐≺–×         |                                           | 上 エクスペリエンス                                       | <u></u>                    | 解析      |
| During Control Control     During Control     During Control | クラス: page × グループ<br>フループ タイプ<br>全て選択 全て選択物 | Agroup X | イス   セクメント   パ<br>- / 桜山 マ   コピーマ | UTント ページ<br>東京ジーカイブ化 | デ<br>選択期は ~ 1 | フォルト表示 ・<br><u> 上 ID フレビュー</u><br>寄有 解放 ソ | すべてのリスト リスト<br> アーカイブ油 ステータス<br>ングチェック タク地証 アクセミ | #6908A10 - 道訳・<br>そりティチェック |         |
| < >                                                                                                    |                                            |          |                                   |                      |               |                                           |                                                  |                            |         |

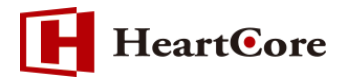

4.2. 「更新」権限

本書の例では、「自動的にアクセス権限を継承させる」が有効のため、「Editors」および「Creators」 「Publishers」「Developers」「Admins」ユーザグループに属する管理者に、「Agroup」に存在する コンテンツの更新権限(および閲覧権限)が与えられます。

「Editors」に属する管理者にて HeartCore 管理システムにログインし、「サンプルページ」コンテンツの編集画面を開くと、コンテンツやその他様々な属性を編集することができます。

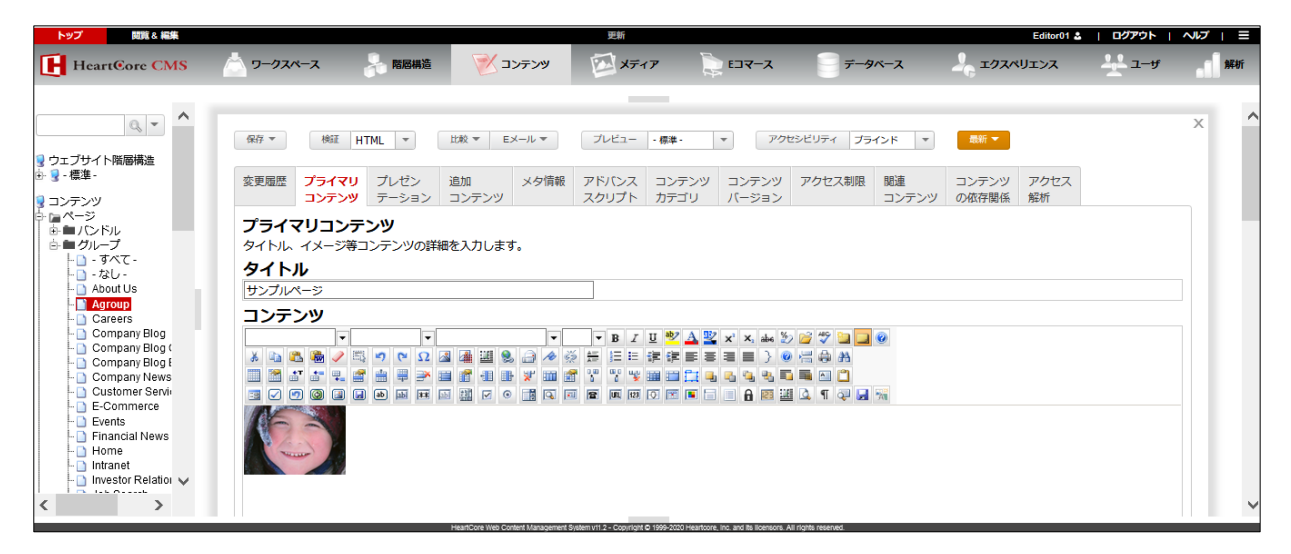

更新権限では、「変更履歴」「プライマリコンテンツ」「プレゼンテーション」「追加コンテンツ」「メ タ情報」「コンテンツカテゴリ(バンドルのみ)」「コンテンツバージョン」「関連コンテンツ」 タブの 各属性が編集可能です。

#### 4.3. 「作成」権限

本書の例では、「Creators」(と「Admins」)ユーザグループに属する管理者に、「Agroup」へコンテンツを作成する権限、および「Agroup」に存在するコンテンツをコピーして新規コンテンツを作成する権限が与えられます。

なお、「自動的にアクセス権限を継承させる」が有効のため、「Creators」には閲覧権限と更新権限も 付与されています。

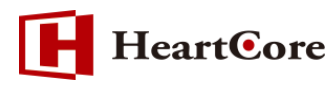

「Creators」に属する管理者にて HeartCore 管理システムヘログインし、左メニューの「Agroup」を選択すると、「新規追加」ボタン横のプルダウンから「-選択-」メニューを選択します。

| トップ 閲覧& 編集                                       |                                                   |                                                  |                                                              | ページ                          |                                     |                                                          | Creator01 &                                                  | ログアウト   ヘルプ   Ξ                         |
|--------------------------------------------------|---------------------------------------------------|--------------------------------------------------|--------------------------------------------------------------|------------------------------|-------------------------------------|----------------------------------------------------------|--------------------------------------------------------------|-----------------------------------------|
| HeartCore CMS                                    |                                                   | 🔒 階層構造                                           | 💌 דעדע                                                       | ×777                         | ג-דבו 🤤                             | =<br><u>=</u> ======                                     | 2 エクスペリエンス                                                   | <u></u> ユーザ 解析                          |
| ウェブサイト強要構造     ・ ・ ・ ・ ・ ・ ・ ・ ・ ・ ・ ・ ・ ・ ・ ・ ・ | ◆<br>クラス: pag<br>クラス: pag<br>クラス: pag<br>クラス: pag | e × グループ: Agroup ×<br>-ブ タイプ パージョ<br>ゆ<br>全て選び時期 | ン デバイス セグメン<br>送出行公司 × 移動 ×<br>からつ NOB Doctor Management 200 | ト バリアント へ<br>サン<br>コピー マ 選択ノ | デフ:<br>-ジ<br>-プルージ<br>- カイブ化 選択術隊 * | オルト表示 ・ すい<br>上 ID プレビュー<br>771 入<br>専府 解放<br>958 194945 | <tor>マーカイブ店リストアーカイブ店ステータス25勝項:2020-05-30 13リンクチェックタグ検証</tor> | 8070800 - 違沢・ マ<br>1321<br>アクセンビリティチェック |

表示されるポップアップウィンドウより、コピーするコンテンツを選択して新規コンテンツを作成することができます。

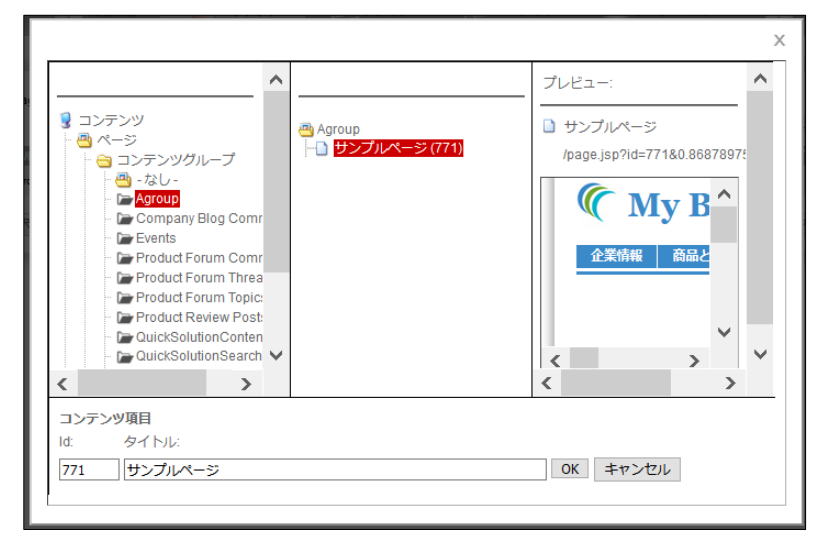

なお、「3.3 空白コンテンツの新規追加」にて「アクセス権限のあるコンテンツグループ・タイプへの新規(空白)コンテンツの追加を有効にする」が選択されている場合は、プルダウンに「-空白-」 オプションも表示され、スクラッチから作成することが可能となります。

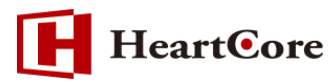

また、「サンプルページ」コンテンツの編集画面を開くと、コピー追加が可能な「新規追加」ボタン が表示されます。

| HeartCore CMS C ワークスペース 品間構造 💓 コンデ | אד 🖾 אדר די 📄 בשל                                                    | x 📄 <del>7</del> -9x-2 🕹 12                                                        | メンマンス キャーチ 解析                                                                   |
|------------------------------------|----------------------------------------------------------------------|------------------------------------------------------------------------------------|---------------------------------------------------------------------------------|
|                                    | 」 比較 ▼ EX→ル ▼ プレビュー<br>1 メタ情報 アドバンス コンテンツ<br>テンツ スクリプト カテゴリ<br>力します。 | <ul> <li>・標準・ ▼ アクセンビリティ ブラ・</li> <li>/ コンテンツ アクセス制限 提達<br/>バージョン コンテンツ</li> </ul> | インド     ●新     X       インド     ●       ノ     コンテンツ       アクセス       ク     の依存関係 |

作成権限を持たない管理者で HeartCore 管理システムにログインしている状態では、閲覧権限や更 新権限を持っていても、「Agroup」に新規コンテンツを作成したり、「Agroup」に存在するコンテン ツをコピーすることはできません。

「Agroup」の新規追加プルダウンから「-選択-」メニューを選択しても表示されるポップアップウィンドウには、何も表示されません。

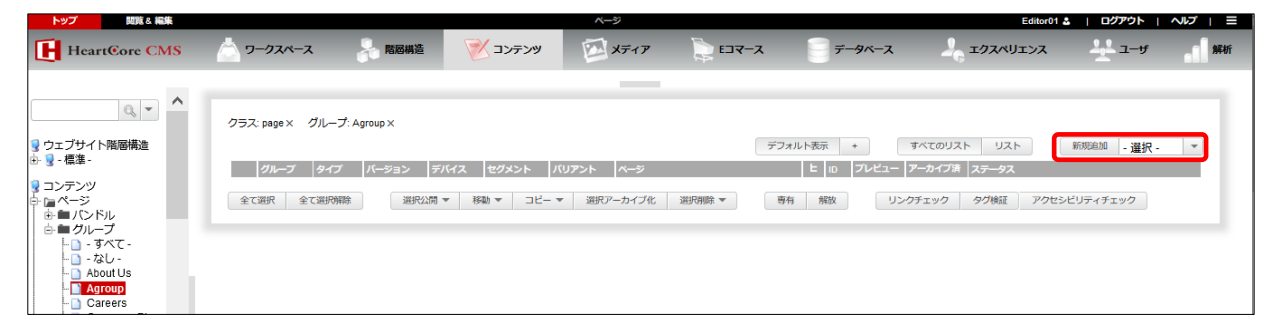

※表示されるポップアップウィンドウ

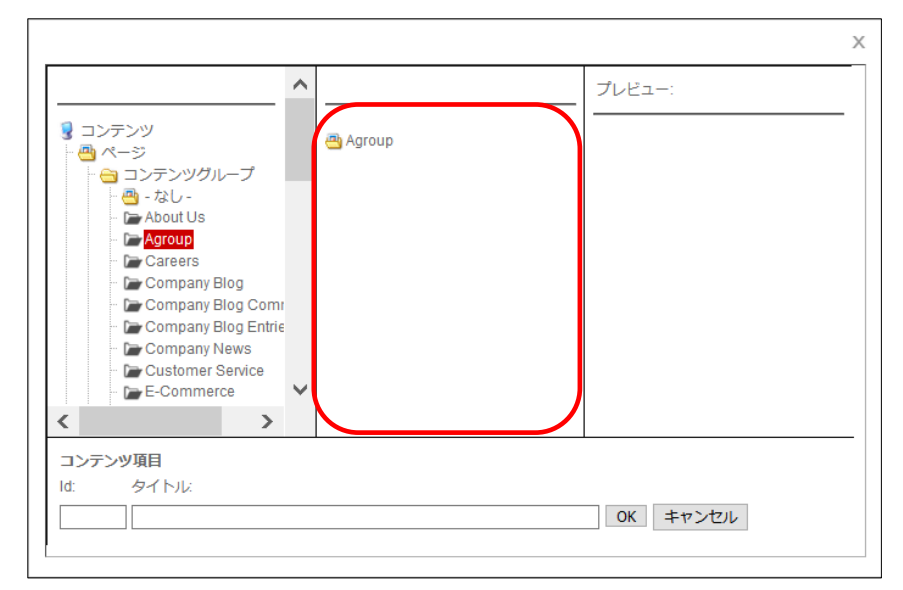

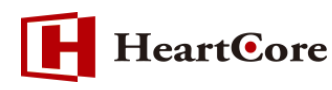

「-すべて-」や「コンテンツ」など他の一覧表示時にも、「Agroup」に存在する「サンプルページ」 コンテンツは「-選択-」メニューから表示されるポップアップウィンドウには、何も表示されません。

| トップ 関節& 編集                                         |               |               |            | ページ                                |                             |             | Editor01 🕹               | ログアウト   ヘルプ   三 |
|----------------------------------------------------|---------------|---------------|------------|------------------------------------|-----------------------------|-------------|--------------------------|-----------------|
| HeartCore CMS                                      | 📩 ワークスペース     | 💂 階層構造        | 🚩 コンテンツ    | ×577                               | EDR-2 📄 7                   | ータベース       | 🦾 エクスペリエンス               | ユーザ 解析          |
|                                                    |               |               |            | _                                  |                             |             |                          |                 |
| Q ^                                                |               |               |            |                                    |                             |             |                          | ^               |
|                                                    | クラス: page ×   |               |            |                                    |                             |             |                          |                 |
| ・ ウェブサイト階層構造 ・ ・ ・ ・ ・ ・ ・ ・ ・ ・ ・ ・ ・ ・ ・ ・ ・ ・ ・ |               |               |            |                                    | デフォルト表示 +                   | すべてのリス      | スト リスト 新規追加              | 〕 - 選択 -   ▼    |
|                                                    | グループ          | タイプ バージョン     | デバイス セグメント | バリアント ページ                          | E                           | 10 プレビュー アー | カイブ済 ステータス               |                 |
| ■ コンテンツ<br>品 一 ページ                                 | Support       |               |            | ###search### のパー                   | ツとアクセサリ                     | 489 🛕       | 公酬清: 2010-11-18 20:10:30 |                 |
| ▲ ■ バンドル                                           | Support       |               |            | ###search### をダウ                   | シロード                        | 487 🗋       | 公酬済: 2010-11-18 20:08:22 |                 |
| ⊡ ■ グループ<br>□ ■ ずべて -                              | Job Search    | Job<br>Search |            | @@@include:databa<br>Title@@@ へ申込み | ise=Jobs:id=###jobid###:Job | 58 🗋        | 公酬清: 2010-11-16 18:20:32 |                 |
| - D - なし -                                         | Store Locator |               |            | @@@include:databa<br>Name@@@       | se=Stores:id=###id###:Store | 154 🗋       | 公酬清: 2010-11-22 15:53:39 |                 |
| - Company Didg (                                   |               |               |            |                                    |                             |             |                          |                 |

### ※表示されるポップアップウィンドウ

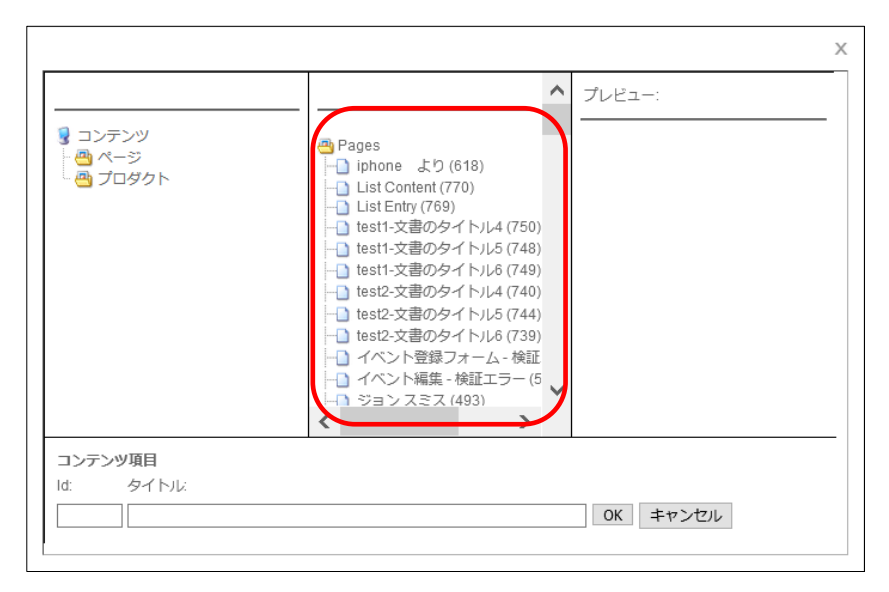

#### 「サンプルページ」コンテンツの編集画面を開いても、「新規追加」ボタンは表示されません。

| トップ 閲覧 & 編集                                        |                                      |                                                  |            |                                   |              | 更新                      |                         |                                                        |                                |                      |        | Editor01 🏖 | ログアウト   | へいづ | ≡  |
|----------------------------------------------------|--------------------------------------|--------------------------------------------------|------------|-----------------------------------|--------------|-------------------------|-------------------------|--------------------------------------------------------|--------------------------------|----------------------|--------|------------|---------|-----|----|
| HeartCore CMS                                      |                                      | ース                                               | ♣ 階層構造     | 2:                                | ンテンツ         | ×7-                     | 17                      | ミコマース                                                  |                                | パース                  | 2 2021 | リエンス       | <u></u> |     | 解析 |
|                                                    | (案存 ▼<br>変更履歴<br><b>プライマ</b><br>タイトル | 検証 H<br>プライマリ<br>コンテンツ<br><b>7リコンテ</b><br>イメージ等コ | TML  TML ・ | 比較 ▼ E2<br>追加<br>コンテンツ<br>細を入力します | <-ル▼<br>メタ情報 | プレビュー<br>アドバンス<br>スクリプト | - 標準 -<br>コンテンツ<br>カテゴリ | <ul> <li>▼ アク</li> <li>コンテンツ</li> <li>バージョン</li> </ul> | <sup>センビリティ</sup> ブラ<br>アクセス制限 | インド ・<br>関連<br>コンテンツ |        | アクセス<br>解析 |         | ×   | ^  |
| ーロートなし -<br>ーローAbout Us<br>ーローAgroup<br>ーローCareers | 91 F/<br>サンプル・<br>コンテ:               | マ<br>ページ<br>ンツ                                   |            |                                   |              |                         |                         |                                                        |                                |                      |        |            |         |     |    |

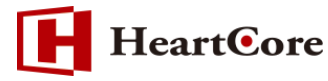

#### 4.4. 「公開」権限

本書の例では、「Publishers」(と「Admins」)ユーザグループに属する管理者に、「Agroup」に存在 するコンテンツを公開、非公開、削除する権限が与えられます。

なお、「自動的にアクセス権限を継承させる」が有効のため、「Publishers」には閲覧権限と更新権限 も付与されています。

「Publishers」に属する管理者で HeartCore 管理システムにログインし、「サンプルページ」コンテンツの編集画面を開くと、「公開」チェックボックスが表示されますので、チェックを入れて保存することでコンテンツを公開することができます。

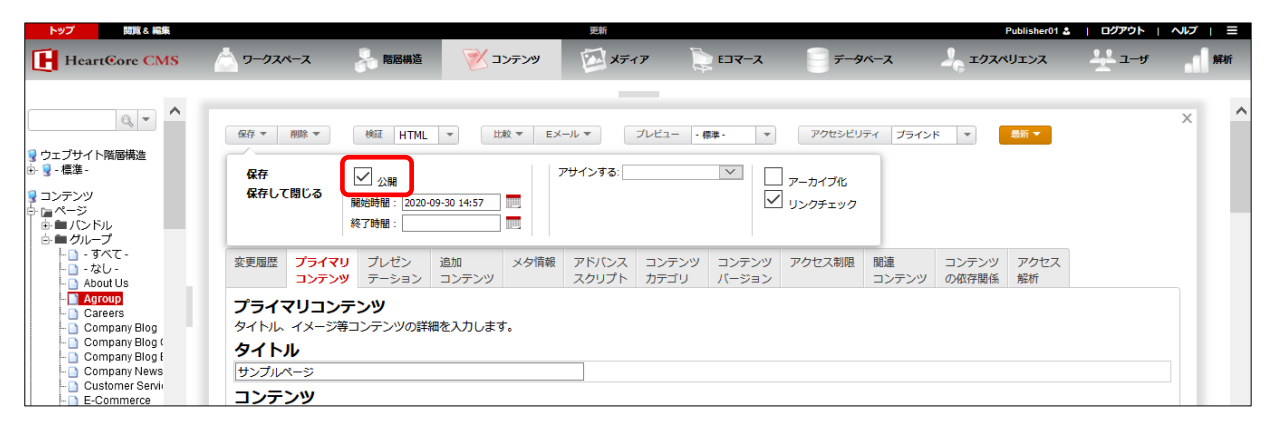

#### また、「削除」ボタンも表示され、コンテンツの非公開や削除を行うことができます。

| トップ 閲覧&編集     | 更新                  |                                                                                          | 次のユーザでログインされています:                                                                   | Publisher01   ログアウト   ヘルプ   🗏                                                                                   |
|---------------|---------------------|------------------------------------------------------------------------------------------|-------------------------------------------------------------------------------------|----------------------------------------------------------------------------------------------------|
| HeartCore CMS | 📩 ワークスペース 🔒 階層構造 🏹  | × コンテンツ 🔯 メディア                                                                           | Y 📄 Eコマース 🔤 デー                                                                      | -タベース 👱 ユーザ 🚮 解析                                                                                                |
|               | 保存▼ 100 ▼ 検証 Eメール * | <ul> <li>▼ フレビュー - 標準 -</li> <li>/ 追加 メク情報</li> <li>3ン コンテンツ</li> <li>を入力します。</li> </ul> | <ul> <li>▼ アクセシビリティ ブライ</li> <li>アドバンス コンテンツ コンテ</li> <li>スクリプト カテゴリ バーシ</li> </ul> | ×<br>×<br>×<br>×<br>×<br>×<br>×<br>×<br>×<br>×<br>、<br>、<br>、<br>、<br>、<br>、<br>、<br>、<br>、<br>、<br>、<br>、<br>、 |

公開権限を持たない管理者で HeartCore 管理システムにログインしている状態では、チェックボックスは「公開準備ができました」となり、「削除」ボタンは表示されません。

|                                                                                                    |                                              |                                    |                                   | JAC 41                |                       |                                         | Laitoron               |         |    |
|----------------------------------------------------------------------------------------------------|----------------------------------------------|------------------------------------|-----------------------------------|-----------------------|-----------------------|-----------------------------------------|------------------------|---------|----|
| HeartCore CMS                                                                                                    | <u></u>                                      | 、 🔒 階層構造                           | 🚩 שאדאב                           | ×777                  | ED7-X                 | <i>₹−9ペ</i> −ス                          | 2 19241122             | <u></u> | 解析 |
|                                                                                                    | 保存 ▼                                         | 検証 HTML マ<br>公3 (別年編がで<br>約75488.) | 比較 マ Eメール マ<br>きました<br>000 (E 00) | プレビュー - 標準<br>アサインする: | · • P2                | センビリティ ブラインド ▼<br>] アーカイブ化<br>] リンクチェック | <b>建桁 ▼</b>            |         | ×  |
|                                                                                                    | 変更履歴 プロ                                      | <b>ライマリ</b> プレゼン<br>ンテンツ テーション     | 追加     メタ情報       コンテンツ           | アドバンス コン<br>スクリプト カテ  | テンツ コンテンツ<br>ゴリ バージョン | アクセス制限<br>関連<br>コンテンツ                   | コンテンツ アクセス<br>の依存関係 解析 |         |    |
| Agroup     Careers     Company Blog     Company Blog (     Company Blog (     Compan | プライマリ<br>タイトル イン<br>タイトル<br>サンプルページ<br>コンテンジ | レ<br>コンテンツ<br>メージ等コンテンツの詳緒<br>ジ    | を入力します。                           |                       |                       |                                         |                        |         |    |

- 18 -

Copyright© 2020 Heartcore, Inc. All Rights Reserved

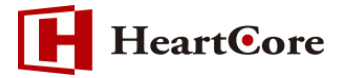

4.5. 「開発者」権限

本書の例では、「Developers」(と「Admins」)ユーザグループに属する管理者に、「Agroup」に存在するコンテンツの「アドバンススクリプト」を編集する権限が与えられます。

なお、「自動的にアクセス権限を継承させる」が有効のため、「Developers」には閲覧権限と更新権限も付与されています。

「Developers」に属する管理者で HeartCore 管理システムにログインし、「サンプルページ」コン テンツの編集画面を開くと、「アドバンススクリプト」タブの各属性を編集することができます。

| Þy7         bill & leis           Heart@ore CMS         2-97                                                                                                    | 2117 Developer01 4   <b>ロクアウト   ヘルブ</b><br>ペース 🦂 局限機道 💓 メディア 📚 Eコマース 🍵 データベース 🚣 エクスペリエンス 🕂 ユーザ 🔒 | 解析 |
|----------------------------------------------------------------------------------------------------|--------------------------------------------------------------------------------------------------|----|
| ・ ウェブサイト階層構造<br>- ・ ・ ・ ・ ・ ・ ・ ・ ・ ・ ・ ・ ・ ・ ・ ・ ・ ・ ・                                                                                                    | の府 * 他荘 HTML * 比粒 * Eメール * ブレビュ - ##・ * アクセンビリティ ブラインド *                                         | ^  |
| Company Blog     Company Blog Comments     Company Blog Contres     Company News     Customer Service     E-Costomerce     E-Commerce     Events     Francial News     Home     Home                                             | HTML DOC TYPE                                                                                    |    |
| Investor Relations     Investor Relations     Job Search     MAccount     News & Media     Online Shop     Product Database     Product Database     Product Forum Comments     Product Forum Comments     Product Forum Threads | ○ HTML S HTML属性 HTML HEAD属性                                                                      |    |
| Product Periver Vosts     Product Review Vosts     Product Review Services     Products & Services     Products & Services News     OuckSolutionContent                                                                          |                                                                                                  | ~  |

開発者権限を持たない管理者で HeartCore 管理システムにログインしている状態では、「アドバンス スクリプト」タブは閲覧のみ可能で、各属性を編集することはできません。

| トップ 閲覧&編集                                                             | 更新                                                                                                    | 次のユーザでログインされています: Editor01   <b>ログアウト   ヘルプ   三</b>                                                |
|-----------------------------------------------------------------------|----------------------------------------------------------------------------------------------------|----------------------------------------------------------------------------------------------------|
| HeartCore CMS                                                         | 📩 ワークスペース 🔒 階層構造 📝 コンテンツ                                                                                                    | ☑ メディア ↓ Eコマース = データベース + ユーザ ↓ 解析                                                                 |
| ・ ウェブサイト陰齋構造<br>・ ・ ・ ・ 様準 -<br>・ ・ ・ ・ ・ ・ ・ ・ ・ ・ ・ ・ ・ ・ ・ ・ ・ ・ ・ | <ul> <li>         係存▼          使臣 EX→ル▼              7レビュー・標準-          </li> <li>             ダ更履歴             プライマリ             プレゼン             追加             コンテンツ      </li> <li>             アドバンススクリプト         </li> <li>             Raw HTML、JavaScriptやDHTMLを挿入することができまま         </li> <li>             Aクリプト         </li> <li>             HTML DOCTYPE         </li> </ul> | ▼ アクセシビリティ ブラインド ▼ 単新 ▼<br>メタ情報 アドバンス コンテンツ コンテンツ アクセス制限 関連<br>スクリプト カテゴリ パージョン コンテ<br>埋め込み)<br>す。 |

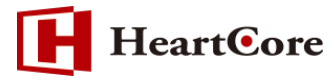

4.6. 「管理者」権限

本書の例では、「自動的にアクセス権限を継承させる」が有効のため、「Admins」ユーザグループに 属する管理者に、「Agroup」に存在するコンテンツに対する全ての権限が与えられます。

「Admins」に属する管理者で HeartCore 管理システムにログインし、「サンプルページ」コンテン ツの編集画面を開くと、上述した各権限での操作に加え、「コンテンツカテゴリ」と「アクセス制限」 を編集することができます。

| HeartCore CMS ▲ 7-9スペース 素 期産構造 愛 コンテンツ ジ メディア ↓ Eコマース データベース ユーザ | トップ<br>閲覧&編集  | 更新                                                                                                    | 次のユーザでログインされています: Admin01   <b>ログアウト   ヘルプ   三</b>                                                                                                    |  |  |  |
|------------------------------------------------------------------|---------------|----------------------------------------------------------------------------------------------------|----------------------------------------------------------------------------------------------------|--|--|--|
|                                                                  | HeartCore CMS | -ス 💦 階層構造 😿 コンテンツ 👰                                                                                                 | 🖾 メディア 🍖 Eコマース 🌍 データベース 😤 ユーザ 💒 解析                                                                                                    |  |  |  |
|                                                                  |               | 新規追加 削除 ▼ 検証 EX-ル ▼ 7<br>調歴 ブライマリ ブレゼン 追加 メダ<br>コンテンツ テーション コンテンツ<br>パツカテゴリ<br>パのカテゴライズ方法<br>ージ<br>グループ<br>4 Agroup | フレビュー・標準・     アクセシビリティ ブラインド ▼     単新 ▼       夕情報     アドバンス     コンテンツ     コンテンツ       アドバンス     コンテンツ     アクセス制限     関連       スクリプト     カテゴリ     パージョン |  |  |  |

| PD/ DUR & MOR                                                                                      |                                  |                                      |                                  | 史初                                                                                                    |              |                                  | Adminu'i 🛎                       |          | _  |
|----------------------------------------------------------------------------------------------------|----------------------------------|--------------------------------------|----------------------------------|----------------------------------------------------------------------------------------------------|--------------|----------------------------------|----------------------------------|----------|----|
| HeartCore CMS                                                                                      | ワークスペース                          | 🚴 階層構造                               | 🚩 コンテンツ                          | ×777                                                                                                    | ג-דכז        | データベース                           | 2 エクスペリエンス                       | <u>+</u> | 解析 |
| 0, -                                                                                               | ▲<br><i>保存</i> ▼                 | 新規追加 削除 🗸                            | 検証 HTMI                          | ▼ 計設 ▼ EX-                                                                                                    | ルマ ブレビュー     | - 標道                             | アクセンビリティ ブラインド                   | X        | ^  |
| ② ウェブサイト階層構造 ③ ③ - 標準 -                                                                            | 変更履歴                             | プライマリ プレ                             | ノゼン 追加                           | メタ情報 アドバンス                                                                                                    | コンテンツ コン:    | テンツ <b>アクセス制限</b>                | 関連 コンテンツ の広存開係                   | アクセス     |    |
| y ⊐ >>>>><br>= a <->><br>= a <->>>>><br>= a <->>>>>>><br>= a <->>>>>>>>>>>>>>>>>>>>>>>>>>>>>>>>>>> | <b>アクセ</b><br>このコン<br>閲覧<br>グルーフ | コンパンソ<br>ス制限<br>テンツにアクセス/管<br>- 公開 - | アラン コンパング<br>理する許可の設定<br>マ<br>持つ | タイプ<br>- 公開 -                                                                                                    | ×            | <b>1-</b> <i>у</i> - <i>у</i> х. | 「<br>」<br>」<br>」<br>、<br>、<br>選択 | 7501     |    |
| Customer Service Commerce E-Commerce Financial News Home Intranet                                  | <b>作成</b><br>グルーフ                | - すべて(管理者) -                         | V                                | <b>9イブ</b> - <u></u> <u></u> <u></u> <u></u> - <u></u> <u></u> <u></u> <u></u> <u></u> <u></u> <u></u> <u></u> <u></u> <u></u> <u></u> 7 | (管理者) - \vee | ユーザ - すべて -                      | ~ 選択                             |          |    |
| Investor Relations     Job Search     My Account     News & Media                                  | このコン<br>更新<br>グルーフ               | テンツの作成権限を                            | 持つ                               | タイプ ォッフ                                                                                                    | (装油茶) へ      | 7- <b>H</b> #*7                  |                                  |          | ~  |

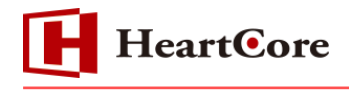

### 5. 補足事項

各権限を持つ管理者にも関わらず、コンテンツの作成や更新、公開等ができない場合は、ワークフロ ーの設定の影響が考えられます。ワークフローが有効、かつログイン中の管理者にて実行可能なワー クフローが存在しないことが原因です。

ワークフローを使用しない場合は、アクセス制限の設定画面にて「ワークフローを無効にします」を 選択してください。

| ● ワークフローを有効にします。     | ○ ワークフローを無効にします。     |
|----------------------|----------------------|
| ○ 注文管理ワークフローを有効にします。 | ◉ 注文管理ワークフローを無効にします。 |

なお、ワークフローを有効にして、アクセス制限機能と併用する場合の使用方法は、「ワークフロー 機能マニュアル」をご参照ください。

以 上